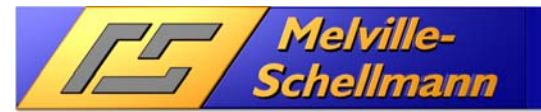

| 1      | Was ist der ,BulkMAILER'?                                       | 2  |
|--------|-----------------------------------------------------------------|----|
| 2      | Was ist die Schnittstelle ,Act2BulkMailer'?                     | 2  |
| 3      | Darstellung des praktische Ablaufs                              | 3  |
| 3.1    | Die Vorlage für das E-Mail in ,BULKMAILER'                      | 3  |
| 3.2    | Ausschluss-Adressen in Act! zusammenstellen                     | 4  |
| 3.3    | Schnittstelle ,ACT2BULKMAILER' konfigurieren                    | 5  |
| 3.3.1  | Feldverbindungen zwischen Act! und ,BULKMAILER' festlegen       | 5  |
| 3.4    | Ausschluss-Adressen nach ,BULKMAILER' übergeben                 | 6  |
| 3.5    | Ausschlussadressen im ,BULKMAILER'                              | 6  |
| 3.6    | E-Mail-Versandadressen in Act! zusammenstellen                  | 7  |
| 3.7    | Übergabe der Versandadressen in den ,BULKMAILER'                | 7  |
| 3.8    | Adressliste in ,BULKMAILER'                                     | 8  |
| 3.9    | Das Mailing wird in ,BULKMAILER' generiert                      | 9  |
| 3.10   | Das generierte E-Mail in der Vorschau                           | 10 |
| 3.11   | Das Serien-E-Mail wird versendet                                | 11 |
| 3.12   | Das Sendeprotokoll wird in Act! protokolliert                   | 13 |
| 3.13   | Sendeprotokolle in Act! auswerten                               | 15 |
| 3.14   | Das Feedback-Modul im ,BULKMAILER' nutzen                       | 16 |
| 3.14.1 | Bounce-E-Mails in die Ausschlußliste von ,BULKMAILER' eintragen | 17 |
| 3.15   | Act!-Kontaktsuche aus Ausschlußliste bearbeiten                 | 18 |
| 4      | Fazit des Zusammenspiel zwischen Act! und ,BULKMAILER'          | 18 |

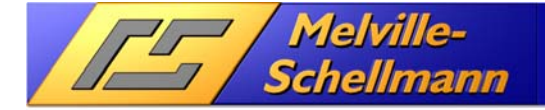

# 1 Was ist der ,BULKMAILER'?

Der ,BULKMAILER' ist eine E-Mail-Versandsoftware für die Versendung von größeren und großen E-Mail-Stückzahlen. Der ,BULKMAILER' wird entwickelt von der Firma Kroll-Software aus der Schweiz und befindet sich seit vielen Jahren im Einsatz bei Melville-Schellmann.

Der ,BULKMAILER' ist eine leistungsfähige Windows-Anwendung und bietet eine Vielzahl von durchdachten Funktionen, die von der Erstellung eine E-Mail-Vorlage, über die Versendung der E-Mails, bis hin zum Feedback-Management von E-Mail-Rückläufern reicht.

# 2 Was ist die Schnittstelle ,ACT2BULKMAILER'?

Die von Melville-Schellmann entwickelt Schnittstelle ,ACT2BULKMAILER' sorgt für ein Zusammenspiel von Act! mit der E-Mail-Software ,BULKMAILER'. Die Schnittstelle wurde für Anwender von ActOptimum konzipiert (*ActOptimum ist ein Funktionsaufsatz von Melville-Schellmann für Act!-Anwender*).

Das Zusammenspiel welches über die Schnittstelle erreicht wird, betrifft verschiedene Aspekte und wird nachfolgend hier erläutert.

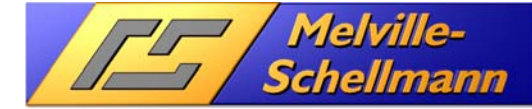

# 3 Darstellung des praktische Ablaufs

Bei der Erläuterung gehen wir von einem konkreten Anwendungsfall aus und beschreiben Schritt für Schritt das Vorgehen für ein erfolgreiches E-Mail-Management.

### 3.1 Die Vorlage für das E-Mail in ,BULKMAILER'

Die Vorlage für das geplante Serien-E-Mail wird entweder direkt in ,BULKMAILER' erstellt, oder als bereits fertige HTML-Vorlage in den Vorlagenorder des ,BULKMAILER' kopiert.

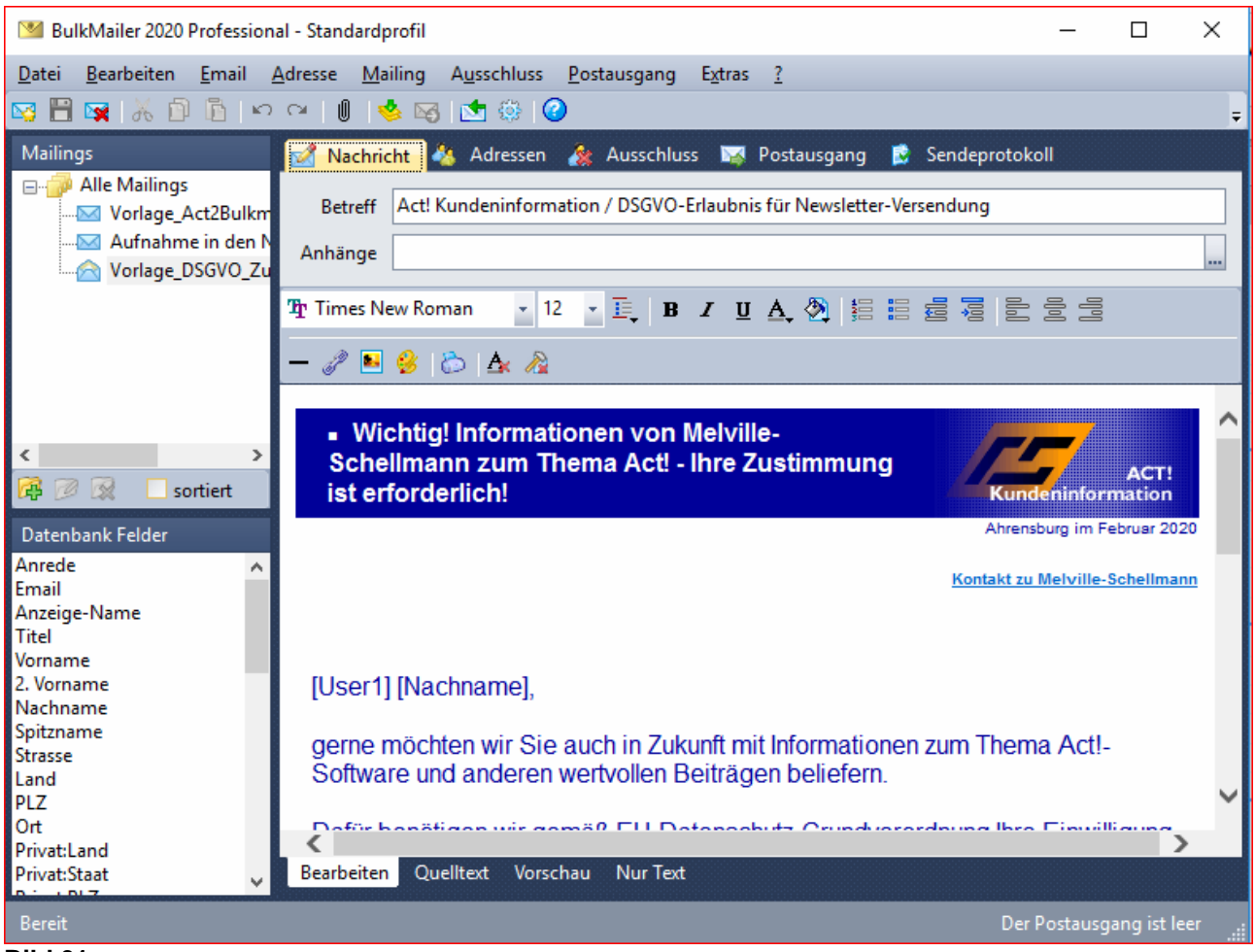

### Bild 01

Der E-Mail-Editor von ,BULKMAILER' unterstützt sowohl TXT-, als auch HTML-Vorlagen. Wahlweise können HTML-Vorlagen auch mit anderen Programmen erstellt, und dann in den Vorlagenordner von ,BULKMAILER' kopiert werden

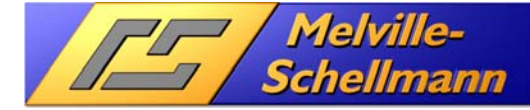

### 3.2 Ausschluss-Adressen in Act! zusammenstellen

Da es jedem E-Mail-Empfänger freisteht, dem weiteren Erhalt von E-Mail-Newslettern zu widersprechen, oder aus anderen Gründen keine Info-E-Mails an bestimmte Personen versendet werden sollen, ist es wichtig, in Act! ein spezielles Kontaktfeld ,Verteilerstatus' hierfür vorzuhalten.

Es empfiehlt sich, dieses Feld (in unserem Beispiel ,**VT-Aktion**') an eine Drop-Down-Liste zu koppeln, welche eine klar definierte Auswahl bietet (z.B.: **01**-E-Mail-Austragung gewünscht, **02**- E-Mail-Austragung wegen Arbeitsstatus, **03**- E-Mail-Austragung wegenBlack-List, **04**- E-Mail-Austragung wegen Unzustellbarkeit, **05**- E-Mail-Austragung wegen Art Geschäftsverbindung, ....., **10**-E-Mail-Erhalt wegen DSGVO-Zustimmung, **11**- E-Mail-Erhalt wegen Kauf).

Über dieses Feld sind Sie in der Lage, schnell ein aktuelles Suchergebnis in Act! zu bilden von Kontakten, die aus dem nächsten Newsletter ausgespart werden sollen.

| 0        | O Act! Premium - MSHaupt                                                                                                    |                                  |                                                                                                    |                                                                                                    |  |  |  |  |  |  |
|----------|----------------------------------------------------------------------------------------------------|----------------------------------|----------------------------------------------------------------------------------------------------|----------------------------------------------------------------------------------------------------|--|--|--|--|--|--|
| Da       | tei Bearbeiten Ansicht Suche Kontakte Planen Text Beric                                                                                                    | hte Extras Emarketing Hilfe      |                                                                                                    |                                                                                                    |  |  |  |  |  |  |
| 3        | CU20 Vorwärts Ne                                                                                                    | u Anruf Besprechung              | Image: Constraint of the second second sec | ▼ ? .<br>Hilfe                                                                                                   |  |  |  |  |  |  |
| *        | 💄 Detailansicht 🚇 Listenansicht 🔣 🕅 12 von 142 🕅                                                                                                    | 🛏 📄 🗟 🚇 🔂 👘 🖉 🖓                  | II 🖬 🚖 🚖                                                                                                    |                                                                                                    |  |  |  |  |  |  |
|          | Bearbeiten     Markieren     Alle markieren     Alle Markierungen au                                                                                                    | fheben Ausgewählte suchen Ausgev | vählte auslassen                                                                                                    |                                                                                                    |  |  |  |  |  |  |
|          | Firma                                                                                                    | Kontakt                          | VT_Aktionen                                                                                                    | E-Mail                                                                                                    |  |  |  |  |  |  |
|          | Hoisbütteler Sportverein                                                                                                    | have been and the                | 03_SP_Art Geschäftsverbindung                                                                                                    | verein@hoisbuetteler-sv.de                                                                                       |  |  |  |  |  |  |
|          | UNITE I analise of the Collecting of the Only                                                                                                    | Table Transv                     | 01_SP_Austragung gewünscht                                                                                                    | a delete de calendario de                                                                                        |  |  |  |  |  |  |
|          | math. 5 Salaria                                                                                                    | Free Peter States                | 01_SP_Austragung gewünscht                                                                                                    | patra pretaglanti da                                                                                             |  |  |  |  |  |  |
|          | press, buttering, the                                                                                                    | Natio Ison                       | 01_SP_Austragung gewünscht                                                                                                    | been de la constante de la constante de la constante de la constante de la constante de la constante de la const |  |  |  |  |  |  |
|          | From Forumentaped                                                                                                    | 7 course signed                  | 06_SP_EMail nicht zustellbar                                                                                                    | tester@ester.com.com                                                                                             |  |  |  |  |  |  |
| a        | Turne relevations to the defined to the                                                                                                    | CORNEL PROPERTY.                 | 01_SP_Austragung gewünscht                                                                                                    | contactightermanetermation at the                                                                                |  |  |  |  |  |  |
| ¥        | Tool and the second second s | Notatio                          | 06_SP_EMail nicht zustellbar                                                                                                    | Automorphic and an and                                                                                           |  |  |  |  |  |  |
| ť        | Concernments of                                                                                                    | Contract Sector                  | 06_SP_EMail nicht zustellbar                                                                                                    | setting to be an and the                                                                                         |  |  |  |  |  |  |
| Š        |                                                                                                    | 100.000                          | 01_SP_Austragung gewünscht                                                                                                    | frame fractions where                                                                                            |  |  |  |  |  |  |
|          |                                                                                                    | The Marine                       | 06_SP_EMail nicht zustellbar                                                                                                    | Sectors 1 and the sector sector and                                                                              |  |  |  |  |  |  |
|          | and the second second | Charles Full Print               | 01_SP_Austragung gewünscht                                                                                                    | the territorian strange to                                                                                       |  |  |  |  |  |  |
|          | A REAL PROPERTY AND A REAL PROPERTY.                                                                                                    |                                  | 04_SP_Kontakt Arbeitsstatus                                                                                                    |                                                                                                    |  |  |  |  |  |  |
|          | Trank President State                                                                                                    |                                  | 06 SP EMail nicht zustellbar                                                                                                    | characterized in                                                                                                 |  |  |  |  |  |  |
|          | and the second second second second                                                                                                    | Frank Street                     | 04 SP Kontakt Arbeitestatus                                                                                                    | free and the second second                                                                                       |  |  |  |  |  |  |
|          |                                                                                                    | Condense contractions            | 04_SP_Kontakt Arbeitsstatus                                                                                                    | and in the same of an increase of the                                                                            |  |  |  |  |  |  |
|          |                                                                                                    | The line Passed                  | 01 SP Austragung gewünscht                                                                                                    | concerning the state of the second                                                                               |  |  |  |  |  |  |
| _        |                                                                                                    | Station Linearity                | 04 SP Kontakt Arbeitsstatus                                                                                                    | Station when the Divergence one                                                                                  |  |  |  |  |  |  |
| 1        | the Logensense lotter                                                                                                    | ingene inclusion tinght          | 04 SP Kontakt Arbeitsstatus                                                                                                    | 1. In collection and presents the                                                                                |  |  |  |  |  |  |
| 4        | THEY CANNED AND                                                                                                    | Cost Robust                      | 01 SP Austragung gewünscht                                                                                                    | condition operation                                                                                              |  |  |  |  |  |  |
| <u>R</u> | N. Contractor                                                                                                    | Values Codel                     | 06_SP_EMail nicht zustellbar                                                                                                    | transport of the state of the state of the                                                                       |  |  |  |  |  |  |
| Î        | Langellera, Troda                                                                                                    | Tage Viscola                     | 06_SP_EMail nicht zustellbar                                                                                                    |                                                                                                    |  |  |  |  |  |  |

#### Bild 02

Kontaktliste in Act! mit einem gefilterten Suchergebnis von 142 Kontakten, die aufgrund ihres Verteilerstatus **keinen** Newsletter erhalten sollen.

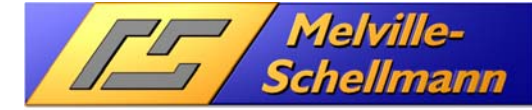

#### Schnittstelle ,ACT2BULkMAILER' konfigurieren 3.3

Für die Zuordnung der benötigten Act!-Kontaktfelder mit den entsprechenden Adressfeldern im ,BULKMAILER' gibt es einen speziellen Einstellungsbereich.

|   | 🐺 Act2BulkMailer — 🗆 🗙                                                        |
|---|-------------------------------------------------------------------------------|
|   | Welche Aktion wollen Sie ausführen?                                           |
|   | - Aktionen                                                                    |
|   | Act! -> BulkMailer                                                            |
|   | C Die aktuelle Suche als Adressen zum BulkMailer übertragen.                  |
|   | C Die aktuelle Gruppe als Adressen zum BulkMailer übertragen.                 |
|   | C Die aktuelle Suche in die Ausschlußliste vom BulMailer übertragen.          |
|   | C Den aktuellen Kontakt aus der Ausschlußliste vom BulkMailer entfernen.      |
|   | BulkMailer -> ACT!                                                            |
|   | C Historien aus dem Sendeprotokoll eines Mailings in Act! erstellen.          |
|   | C Die Mailingvorlage und eventuelle Anlagen an die aktuelle Gruppe anhängen.  |
|   | C Aus der Ausschlußliste vom BulMailer eine aktuelle Suche in Act! erstellen. |
| ( | Einstellungen                                                                 |
|   | <ul> <li>Die Einstellungen von Act2BulkMailer ändern.</li> </ul>              |
|   |                                                                               |
|   | OK Abbruch                                                                    |
|   |                                                                               |
|   |                                                                               |

Bild 03

#### Feldverbindungen zwischen Act! und ,BULKMAILER' festlegen 3.3.1

Für die Zuordnung der benötigten Act!-Kontaktfelder mit den entsprechenden Adressfeldern im ,BULKMAILER' gibt es enen speziellen Einstellungsbereich

| Name                        | Wert        | / |
|-----------------------------|-------------|---|
| ACTField_ExcludeReason      | VT_Aktionen |   |
| BMField_Birthday            |             |   |
| BMField_Business_City       |             |   |
| BMField_Business_Company    | Firma       |   |
| BMField_Business_Country    |             |   |
| BMField_Business_Department |             |   |
| BMField_Business_Fax        |             |   |
| BMField_Business_Homepage   |             |   |
| BMField_Business_IP_Phone   |             |   |
| BMField_Business_Office     |             |   |
| BMField_Business_Pager      |             |   |
| BMField_Business_Phone      |             |   |
| BMField_Business_PostalCode |             |   |
| BMField_Business_State      |             |   |
| BMField_Business_Street     |             |   |
| BMField_Business_Title      |             |   |
| BMField_Comment             |             |   |
| BMField_DisplayName         |             |   |
| BMField_EMail               | E-Mail      |   |

Per rechter Maustaste haben Sie Zugriff auf alle Kontaktfelder Ihrer Act!-Datenbank

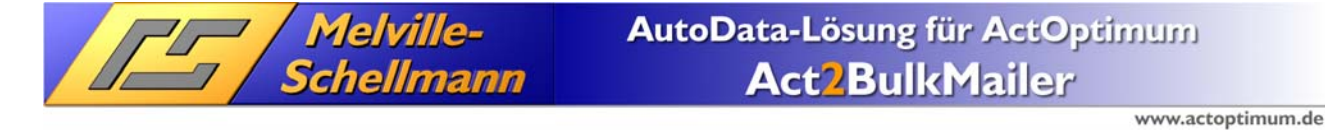

### 3.4 Ausschluss-Adressen nach ,BULKMAILER' übergeben

Nun wird erstmals die Adressübergabe der Schnittstelle ,ACT2BULKMAILER' aktiviert. Über einen Menüeintrag in Act! wird der Vorgang gestartet:

| 💔 Act2BulkMailer                                                                       |        |           | × |
|----------------------------------------------------------------------------------------|--------|-----------|---|
| Welche Aktion wollen Sie ausführen?                                                    |        |           |   |
| Aktionen                                                                               |        |           |   |
| Act! -> BulkMailer<br>© Die aktuelle Suche als Adressen zum BulkMailer übertragen.     |        |           |   |
| C Die aktuelle Gruppe als Adressen zum BulkMailer übertragen.                          |        |           |   |
| Die aktuelle Suche in die Ausschlußliste vom BulMailer übertr.                         | agen.  |           |   |
| C Den aktuellen Kontakt aus der Ausschlußliste vom BulkMailer                          | entfe  | rnen.     |   |
| BulkMailer -> ACT!<br>C Historien aus dem Sendeprotokoll eines Mailings in Act! erstel | len.   |           |   |
| C Die Mailingvorlage und eventuelle Anlagen an die aktuelle Gru                        | ippe a | anhängen. |   |
| C Aus der Ausschlußliste vom BulMailer eine aktuelle Suche in A                        | Act! e | rstellen. |   |
| Einstellungen<br>C Die Einstellungen von Act2BulkMailer ändern.                        |        |           |   |
| ОК                                                                                     |        | Abbruch   |   |
| Bild 05                                                                                |        |           |   |

### 3.5 Ausschlussadressen im ,BULKMAILER'

Auf der Seite des "BULKMAILER" stellt sich das Ergebnis nun folgendermaßen dar:

| BulkMailer 2020 Profession            | nal - Standardprofil                                                                                                    |                                                                                 | - 0                             | ×   |  |  |  |
|---------------------------------------|----------------------------------------------------------------------------------------------------|---------------------------------------------------------------------------------|---------------------------------|-----|--|--|--|
| atei <u>B</u> earbeiten <u>E</u> mail | Adresse Mailing Ausschluss Postausgang Ex                                                                                                    | tras <u>?</u>                                                                   |                                 |     |  |  |  |
| 1 🗄 🙀 🔥 🗊 🛅 🚩                         | P 🖓 🕼 🤒 🖾 🕼 🙆                                                                                                    |                                                                                 |                                 |     |  |  |  |
| usschlussliste                        | 🗹 Nachricht 🦓 Adressen & Ausschluss                                                                                                    | 🥁 Postausgang                                                                   | y 🔝 Sendeprotokoll              |     |  |  |  |
|                                       | Ausschluss C:\Users\avm.MSNET\AppData\R                                                                                                    | oaming\Kroll-Sol                                                                | ftware\BulkMailer\Pr Satz - von | 142 |  |  |  |
| Alle Sätze                            |                                                                                                    | 2                                                                               |                                 | -   |  |  |  |
| Bounce Mails                          |                                                                                                    |                                                                                 |                                 |     |  |  |  |
| Austragungen                          | Suchen [F6] Erweiterte Suche [F7] D                                                                                                    | Alle Satze [F8]                                                                 | 7 🛱 🚔 🔂 🗟                       |     |  |  |  |
| O c                                   | Alle - Sätze                                                                                                    |                                                                                 |                                 |     |  |  |  |
| Sonstige                              | Ausschluss Email                                                                                                    | Erstellt am                                                                     | Grund                           |     |  |  |  |
| Ohne Grund                            | verein@hoisbuetteler-sv.de                                                                                                    | 14.02.2020                                                                      | 03_SP_Art Geschäftsverbindung   |     |  |  |  |
|                                       | and a second second sec | 14.02.2020                                                                      | 01_SP_Austragung gewünscht      |     |  |  |  |
|                                       | and a print of the second second                                                                                                    | 14.02.2020                                                                      | 01_SP_Austragung gewünscht      |     |  |  |  |
|                                       |                                                                                                    | 14.02.2020                                                                      | 01_SP_Austragung gewünscht      |     |  |  |  |
|                                       | traditional stations and the data                                                                                                    | 14.02.2020                                                                      | 06_SP_EMail nicht zustellbar    |     |  |  |  |
| Die 142                               | and a state of the second second seco | 14.02.2020                                                                      | 01_SP_Austragung gewünscht      |     |  |  |  |
| Adressen aus                          | and the second state diverting of the                                                                                                    | 14.02.2020                                                                      | 06_SP_EMail nicht zustellbar    |     |  |  |  |
| sich nun in der                       |                                                                                                    | 14.02.2020                                                                      | 06_SP_EMail nicht zustellbar    |     |  |  |  |
| Ausschlussliste                       | and a second second sec | 14.02.2020                                                                      | 01_SP_Austragung gewünscht      |     |  |  |  |
| des 'BulkMailer'                      | garden and intelligent design and the                                                                                                    | 14.02.2020                                                                      | 06_SP_EMail nicht zustellbar    |     |  |  |  |
|                                       | and the ballenting stores at                                                                                                    | 14.02.2020 01_SP_Austragung gewünscht<br>14.02.2020 04_SP_Kontakt Arbeitsstatus |                                 |     |  |  |  |
|                                       | range also devide con                                                                                                    |                                                                                 |                                 |     |  |  |  |
|                                       | and a second second sec | 14.02.2020                                                                      | 01_SP_Austragung gewünscht      |     |  |  |  |
|                                       |                                                                                                    | 14.02.2020                                                                      | 06_SP_EMail nicht zustellbar    |     |  |  |  |
|                                       |                                                                                                    |                                                                                 |                                 |     |  |  |  |

#### Bild 06

Im Ausschlußbereich des ,BULKMAILER' befinden sich nun alle übertragenen Act!-Adressen, die vom Erhalt eines Newsletters ausgespart werden sollen.

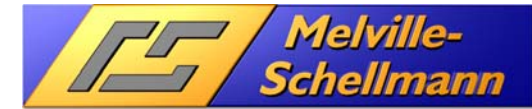

### 3.6 E-Mail-Versandadressen in Act! zusammenstellen

Mit den Hilfsmitteln von Act! wird nun die Zielgruppe für den nächsten E-Mail-Newsletter ermittelt.

| O Act! Premium - MSHaupt                                |                                  |                           |                                 |
|---------------------------------------------------------|----------------------------------|---------------------------|---------------------------------|
| Datei Bearbeiten Ansicht Suche Kontakte Planen Text B   | Berichte Extras Emarketing Hilfe |                           |                                 |
| CLIQO Zurück                                            | Neu Anruf Besprechu              | ng Erledigung Notiz       | U Historien E-Mail Hilfe        |
| » 🚨 Detailansicht 📣 Listenansicht 🗰 🕅 1 von 194 🕅       | * 🗟 # 🖄 🖉 🖓 🖓 [                  | 🛛 🖻 📩 🖈 🐲                 |                                 |
| Bearbeiten   Markieren Alle markieren Alle Markierunger | n aufheben Ausgewählte suchen Au | gewählte auslassen        |                                 |
| Firma                                                   | Kontakt                          | VT_Aktionen               | E-Mail                          |
| Tubulantes Torona                                       | Chevalles Trademi                | Newsletter                | motivages.comm.d                |
| Transmission into                                       | No. Notice (cost)                | Newsletter                | table partificant space         |
| Contraction Contract                                    | Gamery and Colda                 | Newsletter                | collegial i prosecutivate de    |
| company lander                                          | UNRESS ROOMAN                    | Newsletter                | destination and                 |
| Front. Harris Konting                                   | Herear Knetting                  | Newsletter                | and the Broathing St.           |
| transform francisco & Consultanti                       | Acres (Climating)                | Newsletter                | a seattle stratighter man its   |
| t i i i i i i i i i i i i i i i i i i i                 | Collored Harrish                 | Newsletter                | a second of a colore de-        |
|                                                         | Contradio Mobile Harts           | Newsletter                | studies private con-            |
|                                                         | In suggest House,                | Newsletter                | to beam an editory plantal tors |
| Act!-Kontakt                                            | liste für den                    | E-Matel-Ver<br>Newsletter | rsand                           |
| ing method Recognition Consultants Solari               | Character Print day              | Newsletter                | cholice polensky@hig-loan.de    |
| the frances because the alternational                   | Address Wester                   | Newsletter                | tengther-learning-ite           |
| enternas lienter                                        | fragment confider                | Newsletter                | satire indications in           |
| contract information                                    | Charle Localization              | Newsletter                | technolity out in               |
| including all and a cardinal day. No Registered         | In Suma Springer                 | Newsletter                | service diverse in              |
| ( analysis                                              | rise Page Streetward             | Newsletter                | smallprin derivang ib           |
|                                                         | Karl Rockell and                 | Newsletter                | And Descent de                  |

Bild 07

### 3.7 Übergabe der Versandadressen in den "BULKMAILER"

Mit der Schnittstelle ACT2BULKMAILER' wird nun die aktuelle Kontaktsuche von Act! in die Adressliste des "BULKMAILER übertragen'.

| U Act2BulkMailer                                            |                |          | × |
|-------------------------------------------------------------|----------------|----------|---|
| Welche Aktion wollen Sie ausführen?                         |                |          |   |
| Aktionen                                                    |                |          |   |
| Act! -> BulkMailer                                          |                |          |   |
| Die aktuelle Suche als Adressen zum BulkMailer übertrag     | gen.           |          |   |
| C Die aktuelle Gruppe als Auressen zum burkmalter übertra   | agen.          |          |   |
| O Die aktuelle Suche in die Ausschlußliste vom BulMailer ü  | ibertragen.    |          |   |
| C Den aktuellen Kontakt aus der Ausschlußliste vom BulkM    | lailer entferr | nen.     |   |
| BulkMailer -> ACT!                                          |                |          |   |
| C Historien aus dem Sendeprotokoll eines Mailings in Act! e | erstellen.     |          |   |
| C Die Mailingvorlage und eventuelle Anlagen an die aktuelle | e Gruppe ar    | hängen.  |   |
| C Aus der Ausschlußliste vom BulMailer eine aktuelle Such   | e in Act! ers  | stellen. |   |
| Einstellungen                                               |                |          |   |
| O Die Einstellungen von Act2BulkMailer ändern.              |                |          |   |
|                                                             |                |          |   |
|                                                             |                |          |   |
|                                                             | UK             | Abbruc   |   |

Bild 08

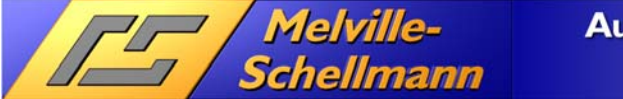

### 3.8 Adressliste in ,BULKMAILER'

Nachstehend wird die Adressliste des "BULKMAILER" dargestellt. Die aktuelle Kontaktsuche in Act! (bestehend aus 194 Adressen) befindet sich nun ebenfalls im "BULKMAILER".

| M BulkMailer 2020 Profession           | al - Standard | profil                  |                        |                            |                  | - 0                    | ×   |
|----------------------------------------|---------------|-------------------------|------------------------|----------------------------|------------------|------------------------|-----|
| <u>Datei B</u> earbeiten <u>E</u> mail | Adresse Ma    | ailing A <u>u</u> sschl | uss <u>Postausgang</u> | Egtras <u>?</u>            |                  |                        |     |
| 🖾 🗒 😹 👘 🛅 🖻 🗠                          | ~ 0           | 💁 😼 🚳                   |                        |                            |                  |                        | Ŧ   |
| Gruppen                                | 🛃 Nachri      | cht 🚺 Adres             | sen 者 Ausschl          | uss 🗔 Postausgang 🚺        | Sendeprotoko     | 1                      |     |
| [unbekannt]                            | Adresse       | n C:\Users\a            | vm.MSNET\AppDa         | ta\Roaming\Kroll-Software\ | BulkMailer\Profi | le-00 Satz - von       | 194 |
| Bekannte                               | 14 d b        |                         | No. 100 (10) (10)      | 88                         |                  |                        | -   |
| Firmen                                 |               |                         |                        |                            |                  |                        |     |
| Freunde                                | Suchen        | [F6] 🕨 En               | veiterte Suche [F7]    | 🕨 Alle Sätze [F8] 🛛 🏹      | A A 🗟 8          | 🖒 🔒 Alle 🔹             |     |
| Kunden                                 | Sätze         |                         |                        |                            |                  |                        |     |
| ± = 🤌                                  | ID            | Anzeige-Na              | 🖾 Email                | Präferenz                  | Gruppe           | Verteiler (multi)      | ^   |
| Verteiler                              | 2264          |                         |                        | keine                      | unbekannt        | Act! aktuelle Suche    |     |
| [Nicht zugeordnet]                     | 2265          |                         |                        | keine                      | unbekannt        | Act! aktuelle Suche    |     |
| Act! aktuelle Suche                    | 2266          |                         |                        | keine                      | unbekannt        | Act! aktuelle Suche    |     |
| Newsletter\Act2Bulkma                  | 2267          |                         |                        | keine                      | unbekannt        | Act! aktuelle Suche    |     |
|                                        | 2268          |                         |                        | keine                      | unbekannt        | Act! aktuelle Suche    |     |
|                                        | 2269          |                         |                        | keine                      | unbekannt        | Act! aktuelle Suche    |     |
|                                        | 2270          |                         |                        | keine                      | unbekannt        | Act! aktuelle Suche    |     |
| ± = 🎽                                  | 2271          |                         |                        | keine                      | unbekannt        | Act! aktuelle Suche    |     |
| Interessen                             | 2272          |                         |                        | keine                      | unbekannt        | Act! aktuelle Suche    |     |
| [Nicht zugeordnet]                     | 2273          |                         |                        | keine                      | unbekannt        | Act! aktuelle Suche    |     |
|                                        | 2274          | Übor                    | traga                  | A A AT C                   | unbehannt        | Act! aktuelle Suche    |     |
|                                        | 2275          | Uper                    | trayer                 | le AGE-5                   | uche             | d aktige bone          |     |
|                                        | 2276          | Adre                    | celict                 | e desteh Ri                | IkMa             | acti aktuelle Suche    |     |
|                                        | 2277          | Aure                    | 551151                 | c dos <sub>keine</sub>     | unpekannt        | Act: aktuelle Suche    |     |
| +                                      | 2278          |                         |                        | keine                      | unbekannt        | Act! aktuelle Suche    | *   |
|                                        | ¢             |                         |                        |                            |                  |                        | >   |
| Bereit                                 |               |                         |                        |                            |                  | Der Postausgang ist le |     |

### Bild 09

Die Schnittstelle ,ACT2BULKMAILER' überträgt wahlweise eine sog. ,Aktuelle Suche', oder aber die Kontaktmitglieder einer ausgewählten Act!-Gruppe nach ,BULKMAILER'. Über verschiedene Verteilersichten läßt sich auswählen, welcher Zielgruppenbereich angeschrieben werden soll.

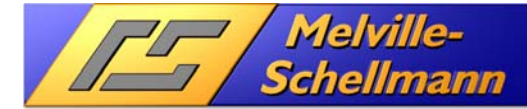

### 3.9 Das Mailing wird in ,BULKMAILER' generiert

Im nächsten Arbeitsschritt wird das Mailing, bestehend aus den 194 übertragenen Act-Kontaktadressen erstellt.

| 1 BulkMailer 2020 Professiona | l - Standard | profil         |                       |                             |                 |                  | - 0                 | ×  |
|-------------------------------|--------------|----------------|-----------------------|-----------------------------|-----------------|------------------|---------------------|----|
| Datei Bearbeiten Email A      | dresse Ma    | ailing Ausschl | uss <u>P</u> ostausga | ng E <u>x</u> tras <u>?</u> |                 |                  |                     |    |
| 🗠 🗄 🖼 👗 🖻 🛅 🗠                 | ~ 📢          | Mailing gene   | rieren                |                             |                 |                  |                     | ÷  |
| Gruppen                       | 🌌 Na 📷       | Mailing verse  | nden (SMTP)           | iss 🗔 Po                    | stausgang 😰     | Sendeprotoko     | 1                   |    |
| [unbekannt]                   | Adre         | Zaitaartauart  | randon                | a\Roaming\                  | Kroll-Software\ | BulkMailer\Profi | le-00 Satz - von 1  | 94 |
| Bekannte                      | 14 4         | Lengesteden    | Schuchar              | 3 3                         |                 |                  |                     |    |
| Firmen                        |              | lestmails gen  | erieren               |                             |                 |                  |                     |    |
| Freunde                       | Suchen       | [F6] 🕨 Erv     | veiterte Suche [F     | 7] 🕨 Alle 9                 | Sätze [F8] 🛛 🍸  | M # 🗎 🗟 (        | 🖒 🔒 Alle 🔹          |    |
| 🔄 Kunden                      | Sätze        |                |                       |                             |                 |                  |                     |    |
| ± 🗉 🤌                         | ID           | Anzeige-Na     | 🖾 Email               |                             | Präferenz       | Gruppe           | Verteiler (multi)   | ^  |
| Verteiler                     | 2264         |                |                       |                             | keine           | unbekannt        | Act! aktuelle Suche |    |
| [Nicht zugeordnet]            | 2265         |                |                       |                             | keine           | unbekannt        | Act! aktuelle Suche |    |
| Act! aktuelle Suche           | 2266         |                |                       |                             | keine           | unbekannt        | Act! aktuelle Suche |    |
| Newsletter\Act2Bulkma         | 2267         |                |                       |                             | keine           | unbekannt        | Act! aktuelle Suche |    |
|                               | 2268         |                |                       |                             | keine           | unbekannt        | Act! aktuelle Suche |    |
|                               | 2269         |                |                       |                             | keine           | unbekannt        | Act! aktuelle Suche |    |
|                               | 2270         |                |                       |                             | keine           | unbekannt        | Act! aktuelle Suche |    |
| 1 - /                         | 2271         |                |                       |                             | keine           | unbekannt        | Act! aktuelle Suche |    |
| Interessen                    | 2272         | Das            | s Mai                 | ling v                      | NHC             | denei            | A Kt elle Suche     |    |
| [Nicht zugeordnet]            | 2273         |                |                       | -                           | keine           | unbekannt        | Act! aktuelle Suche |    |
|                               | 2274         |                |                       |                             | keine           | unbekannt        | Act! aktuelle Suche |    |
|                               | 2275         |                |                       |                             | keine           | unbekannt        | Act! aktuelle Suche |    |
|                               | 2276         |                |                       |                             | keine           | unbekannt        | Act! aktuelle Suche |    |
|                               | 2277         |                |                       |                             | keine           | unbekannt        | Act! aktuelle Suche |    |
| -                             |              |                |                       |                             |                 |                  |                     |    |
|                               | 2278         |                |                       |                             | keine           | unbekannt        | Act! aktuelle Suche | Y  |

### Bild 10

| 🛯 Mailing generieren                                                                                 |              | ×                  |
|----------------------------------------------------------------------------------------------------|--------------|--------------------|
| Adressen Auswahl                                                                                     |              | 01                 |
| O <u>A</u> lle Adressen                                                                              | 194          | <u>U</u> K         |
| <u>G</u> efilterte Adressen                                                                          | 194          | A <u>b</u> brechen |
| O Nur <u>M</u> arkierung                                                                             | 0            |                    |
| Optionen                                                                                             |              | <u>H</u> ilfe      |
| Text/HTML Präferenzen berücksichtigen                                                                |              |                    |
| ✓ Keine Empfänger <u>D</u> ubletten *                                                                |              |                    |
| *) Falls bereits eine Mail für diesen Empfä<br>im Postausgang liegt, wird keine neue Ma<br>generiert | nger<br>ail  |                    |
| BCC Mailing                                                                                          |              |                    |
| Mails als Blind Carbon Copy versenden (Berlin 1998)                                                  | CC)          |                    |
| BCC Empfänger Name                                                                                   |              |                    |
| Newsletter                                                                                           |              |                    |
| Hinweis: Beim Versenden per BCC wird di<br>unverändert gesendet.                                     | ie Mail      |                    |
| Es werden keine Datenbankfelder eingefü<br>keine automatische Anrede generiert.                      | igt, es wird |                    |

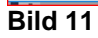

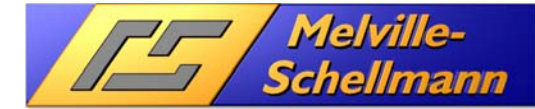

### 3.10 Das generierte E-Mail in der Vorschau

Nachdem Sie das E-Mail generiert haben, wird es Ihnen zunächst in der Vorschau angezeigt. Erst, wenn Sie mit dem Ergebnis zufrieden sind, wird es in den Postausgang gelegt.

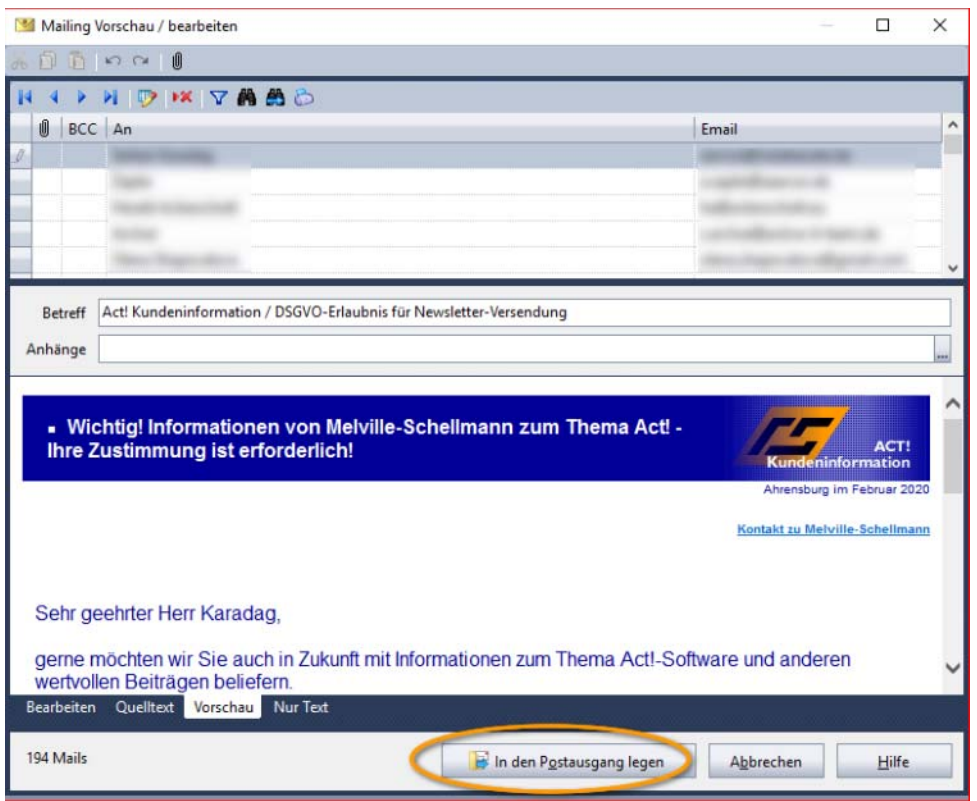

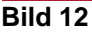

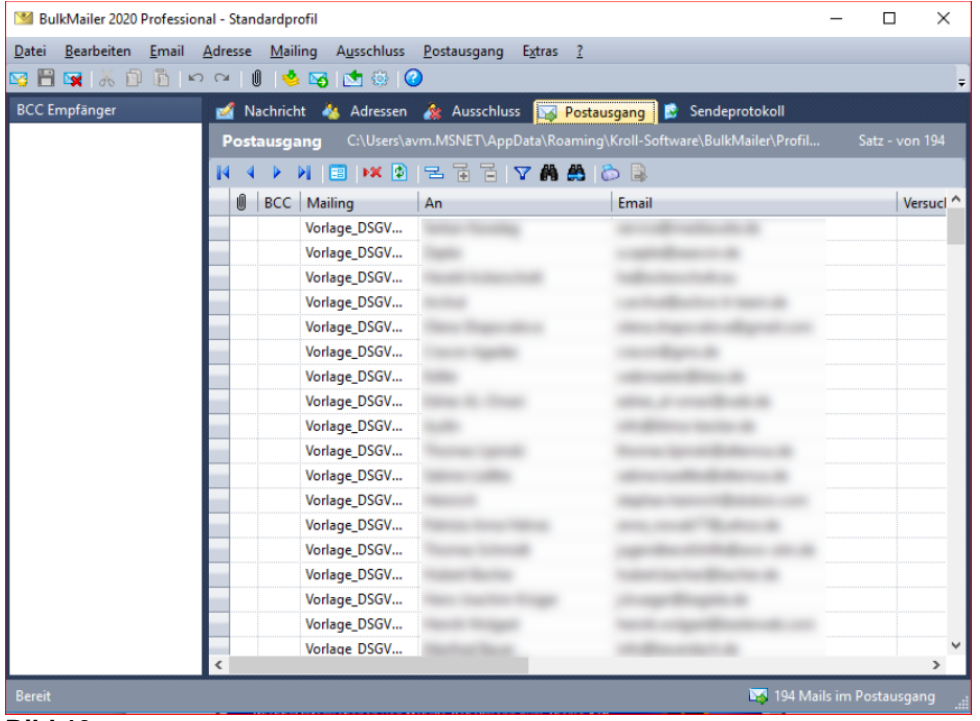

Bild 13

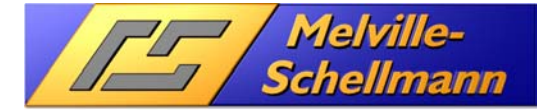

### 3.11 Das Serien-E-Mail wird versendet

Nachdem nun alle Vorbereitungen abgeschlossen sind, wird die Versendung des Serien-E-Mails über den ,BULKMAILER' gestartet.

| 🛛 BulkMailer 2020 Professional - Standardprofil – |                 |               |                            |                     |                          |                 |                     |  |            |         |
|---------------------------------------------------|-----------------|---------------|----------------------------|---------------------|--------------------------|-----------------|---------------------|--|------------|---------|
| <u>D</u> atei <u>B</u> earbeiten <u>E</u> mail    | <u>A</u> dresse | <u>M</u> aili | ng A <u>u</u> sschluss     | <u>P</u> ostausgang | E <u>x</u> tras <u>?</u> |                 |                     |  |            |         |
| 🛂 🗎 🙀   🕺 🛍 🖌 🗠                                   |                 | ) 🧆           | Mailing generiere          | n                   |                          |                 |                     |  |            | ÷       |
| BCC Empfänger                                     | 2 4             | 6             | Mailing ver <u>s</u> ender | n (SMTP)            | ıss 🙀 Posta              | usgang 🔒        | Sendeprotokoll      |  |            |         |
|                                                   | Post            | • 💮           | Zeitgesteuert send         | den                 | pData\Roaming            | g\Kroll-Softwar | e\BulkMailer\Profil |  | Satz - von | n 194   |
|                                                   | 14 4            |               | Testmails generier         | en                  | 7 🛱 🎒                    | õ 🔒             |                     |  |            |         |
|                                                   | 0               | BCC           | Mailing                    | An                  | ,                        | Email           |                     |  | Ve         | rsucl ^ |
|                                                   |                 |               | Vorlage_DSGV               |                     |                          |                 |                     |  |            |         |
|                                                   |                 |               | Vorlage_DSGV               |                     |                          |                 |                     |  |            |         |
|                                                   |                 |               | Vorlage_DSGV               |                     |                          |                 |                     |  |            |         |
|                                                   |                 |               | Vorlage_DSGV               |                     |                          |                 |                     |  |            |         |
|                                                   |                 |               | Vorlage_DSGV               |                     |                          |                 |                     |  |            |         |

Bild 14

| Mailer 2020 - Senden X                                                                                                    |                                                         |                                                       |  |  |  |
|----------------------------------------------------------------------------------------------------|---------------------------------------------------------|-------------------------------------------------------|--|--|--|
| <ul> <li><u>Ausschlussliste verwenden</u></li> <li><u>Unzustellbare Adressen ausschließen n</u></li> <li>Keine <u>d</u>oppelte Zustellung derselben E</li> </ul> | nach 1 🗘 Bounces<br>mail (basierend auf Sendeprotokoll) | <u>Start !</u><br>St <u>o</u> p<br>S <u>c</u> hließen |  |  |  |
| Aktuelle Mail                                                                                                    |                                                         |                                                       |  |  |  |
|                                                                                                    |                                                         |                                                       |  |  |  |
| Gesamt                                                                                                    |                                                         |                                                       |  |  |  |
|                                                                                                    |                                                         |                                                       |  |  |  |
| Email                                                                                                    | Status                                                  |                                                       |  |  |  |
|                                                                                                    |                                                         |                                                       |  |  |  |
|                                                                                                    |                                                         |                                                       |  |  |  |
|                                                                                                    |                                                         |                                                       |  |  |  |
|                                                                                                    |                                                         |                                                       |  |  |  |
| Klicken Sie auf Start, um den Versand zu be                                                                                                    | ginnen.                                                 | iso-8859-1                                            |  |  |  |
| Bild 15                                                                                                    |                                                         |                                                       |  |  |  |

# AutoData-Lösung für ActOptimum Act2BulkMailer

www.actoptimum.de

| 述 BulkMailer 2020 - Senden                                                                                                    |                               |                                                      | ×          |
|----------------------------------------------------------------------------------------------------|-------------------------------|------------------------------------------------------|------------|
| <ul> <li><u>A</u>usschlussliste verwenden</li> <li><u>U</u>nzustellbare Adressen ausschließ</li> <li>Keine <u>d</u>oppelte Zustellung derselb</li> </ul>                                                                                                    | Bounces<br>uf Sendeprotokoll) | <u>Start !</u><br>St <u>op</u><br>S <u>c</u> hließen |            |
| Aktuelle Mail<br>Gesamt: 194 von 194                                                                                                    |                               |                                                      |            |
| Email                                                                                                    | Status                        |                                                      | ^          |
| <ul> <li>International International Internatione International International International International Inte</li></ul> | ок                            | BulkMailer 2020                                      | ×          |
| <ul> <li>International Activity</li> </ul>                                                                                                    | OK                            |                                                      |            |
| <ul> <li>Inclusion in the second second</li></ul>  | OK                            |                                                      |            |
| <ul> <li>Intelligence management</li> </ul>                                                                                                    | OK                            | Mailversand fer                                      | tig.       |
| <ul> <li>Institute (Institute)</li> </ul>                                                                                                    | OK                            |                                                      |            |
| <ul> <li>International Contraction</li> </ul>                                                                                                    | OK                            |                                                      |            |
| <ul> <li>Informação</li> </ul>                                                                                                    | OK                            | OK                                                   |            |
| <ul> <li>International Action (1999)</li> </ul>                                                                                                    | OK                            |                                                      |            |
| <ul> <li>Interaction and the second second seco</li></ul> | OK                            |                                                      |            |
| <ul> <li>Important in</li> </ul>                                                                                                    | OK                            |                                                      |            |
|                                                                                                    |                               |                                                      | ~          |
| Bereit                                                                                                    |                               |                                                      | iso-8859-1 |

Bild 16

Melville-Schellmann

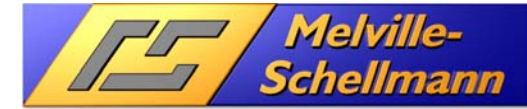

### 3.12 Das Sendeprotokoll wird in Act! protokolliert

Nach dem erfolgten Versand der E-Mail hat der ,BULKMAILER' ein Sendeprotokoll angefertigt. Mittels der Schnittstelle ,ACT2BULKMAILER' werden nun aus diesem Sendeprotokoll entsprechende Historieneinträge bei den Act!-Kontakten erzeugt.

| 🕍 BulkMailer 2020 Professional - Standardprofil                                                               | – 🗆 X                                                                      |
|----------------------------------------------------------------------------------------------------|----------------------------------------------------------------------------|
| <u>Datei B</u> earbeiten <u>E</u> mail <u>A</u> dresse <u>M</u> ailing A <u>u</u> sschluss <u>P</u> ostausgar | ng E <u>x</u> tras <u>?</u>                                                |
| 🖸 💾 🙀 🥉 🗊 🛅 🗠 🗠 🕕 🤞 💁 🛞 🥥                                                                                     | -                                                                          |
| Mailings 💋 Nachricht 👫 Adressen 🖓 Aussci                                                                      | nluss 🖂 Postausgang 🔯 Sendeprotokoll                                       |
|                                                                                                    | CALLEARED aven MSNETA App Data Poamin     Sata 1 yon 104                   |
| Worlage_DSGVO_Zustimmung_Ang                                                                                  | emein C. (Osers lavministice (AppData (Koamini Satz Fvon 194               |
|                                                                                                    |                                                                            |
| Vorlage_DSGVO_Zu * Email                                                                                      | Status                                                                     |
|                                                                                                    | OK                                                                         |
|                                                                                                    | OK                                                                         |
| × selgrath@fuchsgruber.com                                                                                    | 521 5.1.2 Domain does not exist: 'fuchsgruber.com'                         |
|                                                                                                    | OK                                                                         |
|                                                                                                    | OK                                                                         |
| Christian.fiege,@gkm-recruitment.com                                                                          | n 501 5.1.3 Non-printable characters not allowed in local part: < christia |
|                                                                                                    | OK                                                                         |
|                                                                                                    | OK                                                                         |
| <ul> <li>info@rehm.net</li> </ul>                                                                             | Excluded                                                                   |
|                                                                                                    | OK                                                                         |
|                                                                                                    | OK                                                                         |
|                                                                                                    | OK                                                                         |
|                                                                                                    | OK                                                                         |
| <ul> <li>verein@hoisbuetteler-sv.de</li> </ul>                                                                | Excluded                                                                   |
|                                                                                                    | OK                                                                         |
|                                                                                                    | OK                                                                         |
| milan.mueller@t -online.de                                                                                    | 501 5.5.4 RCPT command parameter unrecognized: "-online.de>"               |
| 🛱 🖉 😥 🗌 sortiert                                                                                              | OK Y                                                                       |
|                                                                                                    |                                                                            |

### Bild 17

Das Sendeprotokoll des ,BULKMAILER' zeigt an, welche E-Mails versendet wurden, und welche nicht.

| 💔 Act2BulkMailer                                          | _              |         | ×     |
|-----------------------------------------------------------|----------------|---------|-------|
| Welche Aktion wollen Sie ausführen?                       |                |         |       |
| Aktionen                                                  |                |         |       |
| Act! -> BulkMailer                                        |                |         |       |
| O Die aktuelle Suche als Adressen zum BulkMailer übertra  | igen.          |         |       |
| C Die aktuelle Gruppe als Adressen zum BulkMailer übertr  | agen.          |         |       |
| C Die aktuelle Suche in die Ausschlußliste vom BulMailer  | übertragen.    |         |       |
| C Den aktuellen Kontakt aus der Ausschlußliste vom Bulk   | Mailer entfern | en.     |       |
| BulkMailer -> ACT!                                        |                |         |       |
| Historien aus dem Sendeprotokoll eines Mailings in Act!   | erstellen.     |         |       |
| C Die Mailingvorlage und eventuelle Anlagen an die aktuel | le Gruppe an   | hängen. |       |
| C Aus der Ausschlußliste vom BulMailer eine aktuelle Suc  | he in Act! ers | tellen. |       |
| Einstellungen                                             |                |         |       |
| C Die Einstellungen von Act2BulkMailer ändern.            |                |         |       |
|                                                           |                |         |       |
|                                                           | ок             | Abbruc  | <br>h |
|                                                           |                |         |       |

#### Bild 18

Aus dem Sendeprotokoll werden nun Historieneinträge bei den einzelnen Act!-Kontakten erzeugt.

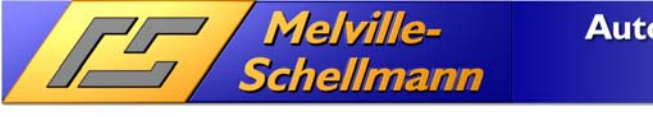

| 😲 Mailing-Auswahl                                                                                                    | —                                    |                              | ×   |
|----------------------------------------------------------------------------------------------------|--------------------------------------|------------------------------|-----|
| Alle Mailings<br>Vorlage_Act2Bulkmailer<br>Aufnahme in den Newslette<br>Vorlage_DSGVO_Zustimmu                                                    | r-Verteiler<br>Ing_Allgen            | ıein                         |     |
| Betreff: Act! Kundeninformation / DSGV<br>Newsletter-Versendung<br>LogDB: b8ff4c64-1fca-44d6-ac5b-fa068<br>194 Protokolle davon sind 181 erfolgre | O-Erlaub<br>344f88d6.r<br>ich und 13 | nis für<br>ndb<br>3 gescheit | ert |
|                                                                                                    | ОК                                   | Abbru                        | ch  |

### Bild 19

Vor der Erzeugung der Historien wählen Sie noch die entsprechende E-Mail-Vorlage aus. Ein frei wählbarer Detailtext zu den Act!-Historien wird ebenfalls abgefragt.

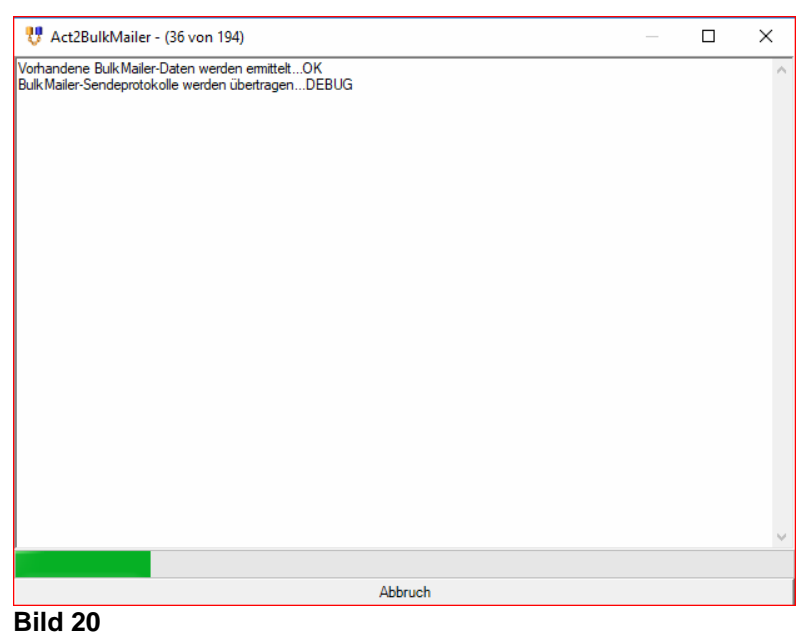

Die Protokollerstellung in Act! läuft....

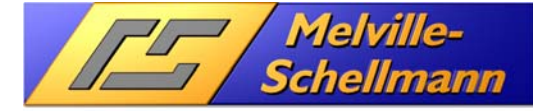

### 3.13 Sendeprotokolle in Act! auswerten

Nachdem die Sendeprotokolle in Act! erstellt wurden, kann nun über die Act!-Historienliste gezielt nach fehlgeschlagenen E-Mail-Zustellungen gesucht werden.

Aus den gefilterten Historien läßt sich anschließend eine Kontaktsuche in Act! erstellen, bei welcher der Verteilerstatus dieser Kontakte mittels der Act!-Funktion ,Bearbeiten => Ersetzen' entsprechend korrigiert werden kann.

| 8           | Act! Prer  | nium - N              | 1SHaupt                            |                          |              |           |          |             |                      |                  |              | _         |                 | ×      |
|-------------|------------|-----------------------|------------------------------------|--------------------------|--------------|-----------|----------|-------------|----------------------|------------------|--------------|-----------|-----------------|--------|
| Da          | tei Bea    | rbeiten               | Ansicht                            | Suche                    | Kontakte     | Planen    | Text     | Berichte    | Extras               | Emarketing       | Hilfe        |           |                 |        |
| 3           |            |                       | Optimum                            | Z                        | erück        | erwärts   | O<br>Neu | •           | »<br>Such            | ien              |              |           | Los             | »<br>* |
| »           | 🗟 C        | <b>L</b> 🗆 🛛          | 2 °                                |                          |              |           |          |             |                      |                  |              |           |                 |        |
| Ë           | Datum:     | Heute                 |                                    | -                        | Typen: 🗛     | usgewählt | e        | ~ S         | chlüsselw            | vort: DSGVO      |              |           | Go              | •      |
| Ť           | gebnis     |                       | Betreff                            |                          |              |           | 1        | Details     |                      |                  |              |           |                 | ć      |
| ž           | Mail nicht | t gesende             | t [5,1176] A                       | Act! Kunde               | ninformation | / DSGVO-  |          | Status: Exc | cluded               |                  |              |           |                 |        |
| Ť           | Mail nicht | t gesende             | t [5,1210] A                       | Act! Kunde               | ninformation | / DSGVO-  |          | Status: 521 | l 5.1.2 Dor          | main does not e  | xist: 'ens   | ol-domo   | tec.de'         |        |
|             | Mail nicht | gesende               | t [5,1218] /                       | Act! Kunde               | ninformation | /DSGVO-   |          | Status: 521 | 5.1.2 Dor            | main does not e  | xist: 'fuch  | nsgruber  | .com'           |        |
| 1           | Mail nicht | t gesende             | t [5,1221] A                       | Act! Kunde               | ninformation | / DSGVO-  |          | Status: 501 | 5.1.3 Nor            | n-printable chai | acters no    | t allowed | d in local p    | art:   |
|             | Mail nicht | t gesende             | t [5,1224] /                       | Act! Kunde               | ninformation | / DSGVO-  |          | Status: Exc | cluded               |                  |              |           |                 |        |
| 1           | Mail nicht | gesende               | t [5,1223] <i>4</i><br>, (5,1223)/ | Act! Kunde               | nintormation | / DSGVO-  |          | Status: Exc |                      | DT               |              |           |                 |        |
| Ê           | Mail nicht | gesende               | [ [0, 1232] #<br>+ [5 1268] /      | Acti Kunde<br>Acti Kunde | ninformation | / DSGVO-  |          | Status: 501 | l 0.0.4 NC<br>sluded | r i command p    | arameter     | unrecog   | nizea:          |        |
| <b></b>     | Mail nich  | i gesende             | + [5,1200] /<br>+ [5,1273] /       | Acti Kunde               | ninformation | / DSGVO-  |          | Status: Exc | luded                |                  |              |           |                 |        |
|             | Mail nicht | r gesende<br>Laesende | f [5,1298] /                       | Act! Kunde               | ninformation | / DSGVO-  |          | Status: 521 | 5.1.2 Dor            | main does not e  | xist: 'mov   | /e-itnow. | .de'            |        |
| <b>S</b>    | Mail nicht | t aesende             | t [5,1300] A                       | Act! Kunde               | ninformation | / DSGVO-  |          | Status: 521 | 5.1.2 Dor            | main does not e  | exist: 'setl | (o.de'    |                 |        |
| $\odot$     | Mail nicht | Н                     | storie aufz                        | zeichnen.                |              |           |          | Status: Exc | cluded               |                  |              |           |                 |        |
|             | Mail nicht | A                     | usgewählte                         | -<br>e löschen           |              |           |          | Status: 521 | l 5.1.2 Doi          | main does not e  | exist: 'gab  | at.at'    |                 |        |
| *           |            | Hi                    | storie als p                       | p <u>r</u> ivat ken      | nzeichnen    |           |          |             |                      |                  |              |           |                 |        |
| <u>الله</u> |            | Hi                    | storie als d                       | ö <u>f</u> fentlich      | kennzeichn   | en        |          |             |                      |                  |              |           |                 |        |
| 0           |            | G                     | e <u>he zu Kor</u>                 | ntakt                    |              |           |          | Aus de      | r HISI               | ontakts          | te vo        | on Ac     | ct! WII<br>Allt | ra     |
| 0           |            | <u><u>S</u>u</u>      | iche erstel                        | len                      |              |           | `        |             |                      | ontanto          | uone         | 0130      |                 |        |
|             |            | Н                     | storie filte                       | rn                       |              |           |          |             |                      |                  |              |           |                 |        |
| Ť           | <          | Sp                    | alten an <u>p</u> a                | assen                    |              |           |          |             |                      |                  |              |           |                 | >      |

#### Bild 21

Die Historienliste in Act! eignet sich ideal, um die nicht zugestellten Kontakte zu identifizieren.

Der Verteilerstatus der gefundenen Kontakte kann anschließend über eine Bordfunktion von Act! (Bearbeiten → Ersetzen) korrigiert werden.

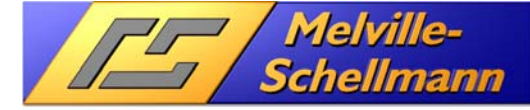

### 3.14 Das Feedback-Modul im ,BULKMAILER' nutzen

Das Feedback-Modul dient dazu, die Behandlung von Antwortmails zu automatisieren.

Das Programm holt Mails von einem bestimmten POP3-Postfach ab und führt - abhängig von frei definierbaren Filtern - bestimmte Aktionen durch:

- Eintragung des Absenders in eine BULKMAILER-Adressdatenbank (subscribe)
- Eintragung des Absenders in die Ausschlußliste (unsubscribe)
- Bounce-Management
- Weiterleitung / Umleitung der Mail an eine andere Adresse
- Ausführung eines Programms

Die Nachricht kann dabei wahlweise auf dem Server belassen oder gelöscht werden. Der Vorgang kann zeitgesteuert ausgeführt werden.

Am Beispiel von sog. "Bounce-E-Mails" zeigen wir im letzten Schritt dieser Dokumentation, wie Sie Rückläufer-E-Mails, die nicht zugestellt werden konnten, erkennen, und diese Information ihren Weg in die Act!-Anwendung findet.

| ៅ BulkMailer Feedback Modul - Fe                                                                                                    | edback.ini                                                                                                    | ×                                                                                   |
|----------------------------------------------------------------------------------------------------|----------------------------------------------------------------------------------------------------|-------------------------------------------------------------------------------------|
| BulkMailer Feedback Modul - Fee<br>Konfiguration<br>Einstellungen<br>Status<br>Aktionen<br>1. Bounce-Erkennung<br>2. Keine Aktion<br>3. Keine Aktion<br>5. Keine Aktion<br>5. Keine Aktion | edback.ini Einstellungen Status Aktion 1 Aktion 2 Aktion 3 Aktion 4 Aktion 5 Bedingung Bedingung Bedingung Beunce Erkennung Enthält Suchbegriff RegExpr. Im Absender suchen Testen: Im Betreff suchen RegExpr. testen Aktion Aktion Absender in Exclude-Datenbank eintragen Nicht zustellbare E-Mails lassen sich mit Hilfe des Feedback-Modul erkennen und in die Ausschlußliste des BulkMailer eintragen. Nach der Aktion (Nur wenn Bedingung erfüllt) Nachricht vom Server löschen Keine weiteren Aktionen | X Start Beenden Hilfe Neue Aktion Aktion löschen Neu Öffnen Speichern Speichern als |
|                                                                                                    | ▼ Keine weiteren Aktionen                                                                                                    | Minimieren                                                                          |
| Bereit                                                                                                    |                                                                                                    |                                                                                     |

#### Bild 22

Das Feedback-Modul des ,BULKMAILER' ist ein mächtiges Werkzeug, um die Rückläufer aus dem E-Mail gezielt auszuwerten – und die Rückkopplung der Ergebnisse in die Act!-Datenbank sicher zu stellen.

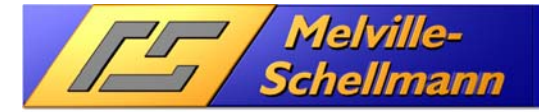

### 3.14.1 Bounce-E-Mails in die Ausschlußliste von "BULKMAILER' eintragen

Die Schnittstelle ,ACT2BULKMAILER' verfügt über eine Funktion, die es ermöglicht, aus den Einträgen in der Ausschlußliste des ,BULKMAILER' eine neue Kontaktsuche in Act! zu erstellen.

Diese Möglichkeit nutzen wir, um in Act! die Kontakte zu identifizieren, bei denen eine E-Mail-Zustellung nicht möglich war, und deren Verteilerstatus entsprechend zu korrigieren.

| Mailer 2020 Profess                           | sional - Standardprofil                                                                                            | – 🗆 X                                                |
|-----------------------------------------------|----------------------------------------------------------------------------------------------------|------------------------------------------------------|
| <u>D</u> atei <u>B</u> earbeiten <u>E</u> mai | I <u>A</u> dresse <u>M</u> ailing A <u>u</u> sschluss <u>P</u> ostausgang E <u>x</u> tras <u>?</u>                 | 2                                                    |
| 🖂 🗄 🙀 i X 🗊 🛅 i                               | n ra 📋 📥 🟹 🔅 🕝                                                                                                    | ÷                                                    |
| Ausschlussliste                               | 🗹 Nachricht 🦓 Adressen <u>&amp; Ausschluss</u> 🐼 Posta                                                             | usgang 🙍 Sendeprotokoll                              |
| Alle Sätze     Bourses Mails                  | Ausschluss     C:\Users\avm.MSNET\AppData\Roaming\Ki       I     I       I     I       II     II       III     III | roll-Software\BulkMailer\Profile-00000 Satz - von 52 |
|                                               | Suchen [F6] Erweiterte Suche [F7] Alle Sätz                                                                        | ze [F8] 🔽 🦍 🎒 🚱 💫 🔒 Alle 🔹 Sätze                     |
| Austragungen                                  | Ausschluss Email Erstel                                                                                            | It am Grund                                          |
| Sonstige                                      | 18.02.                                                                                                    | 2020 Bouncemail                                      |
| Ohne Grund                                    | 18.02.                                                                                                    | 2020 Bouncemail                                      |
|                                               | 18.02.                                                                                                    | 2020 Bouncemail                                      |
|                                               | 18.02.                                                                                                    | 2020 Bouncemail                                      |
|                                               | 18.02.                                                                                                    | 2020 Bouncemail                                      |
|                                               | 18.02.                                                                                                    | 2020 Bouncemail                                      |
|                                               | 18.02.                                                                                                    | 2020 Bouncemail                                      |
|                                               | 18.02.                                                                                                    | 2020 Bouncemail                                      |
|                                               | 18.02.                                                                                                    | 2020 Bouncemail                                      |
|                                               | 18.02.                                                                                                    | 2020 Bouncemail                                      |
|                                               | 18.02.                                                                                                    | 2020 Bouncemail                                      |
|                                               | 18.02.                                                                                                    | 2020 Bouncemail                                      |
|                                               | 18.02.                                                                                                    | 2020 Bouncemail                                      |
|                                               | 18.02.                                                                                                    | 2020 Bouncemail                                      |
|                                               | 18.02.                                                                                                    | 2020 Bouncemail                                      |
|                                               | 18.02.                                                                                                    | 2020 Bouncemail v                                    |
|                                               | <                                                                                                    | >                                                    |
| Bereit                                        |                                                                                                    | 🔀 7 Mails im Postausgang                             |

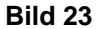

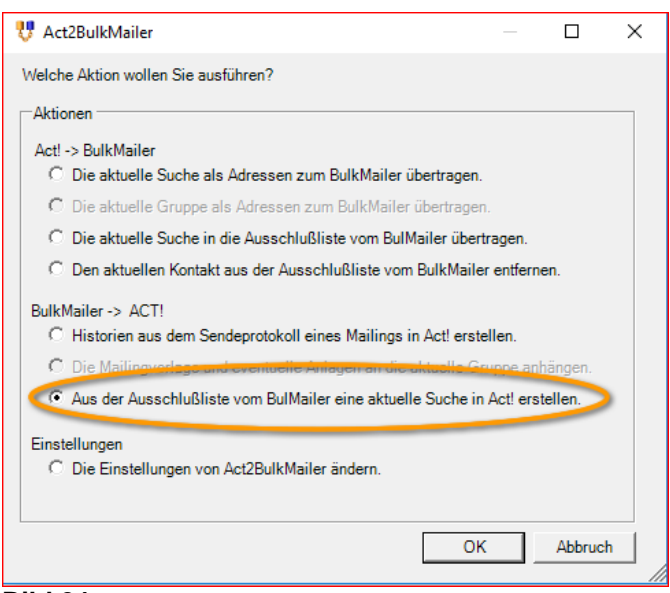

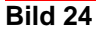

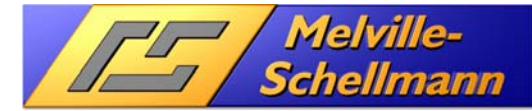

### 3.15 Act!-Kontaktsuche aus Ausschlußliste bearbeiten

Nachdem wir über die Schnittstelle ,ACT2BULKMAILER' eine neue Kontaktsuche in Act! erzeugt haben, können wir den bisherigen Verteilerstatus "Newsletter" über die Act!-Funktion Bearbeiten → Ersetzen durch den neuen Verteilerstatus "E-Mail nicht zustellbar" ersetzen.

| O Act! Premium - MSHaupt                                                                                         |                                             |                                          | - 🗆 X                        |
|----------------------------------------------------------------------------------------------------|---------------------------------------------|------------------------------------------|------------------------------|
| Datei Bearbeiten Ansicht Suc                                                                                     | he Kontakte Planen Text Berichte Extra      | as Emarketing Hilfe                      |                              |
|                                                                                                    | Zurück Vorwärts Neu                         | Suchen Suchen                            | Los                          |
| » 💄 Detailansicht 👎 Listenan                                                                                     | sicht 🔣 K (44 von 52) X 🕅 👘 🐻 .             | 😃 🕑 🦳 🖉 💡 🖽 🗟 📩 🚖                        |                              |
| Bearbeiten 🔽 Markieren                                                                                           | Alle markieren Alle Markierungen aufheben A | Ausgewählte suchen Ausgewählte auslassen | Optionen                     |
| Firma                                                                                                    | Kontakt                                     | VT_Aktionen E-Mail                       |                              |
| 2                                                                                                    | Water / study Rent Descertion               | Newsletter                               | and the spinister of         |
|                                                                                                    | Andrew States of Contracts                  | Newsletter                               | distants as                  |
| 1. (b) ins house into                                                                                            | Name in Contract                            | Newsletter                               |                              |
| the second second                                                                                                |                                             | Newsletter                               |                              |
| Peak Facebookgiel                                                                                                |                                             | Newsletter                               |                              |
|                                                                                                    | Plantings Product                           | Newsletter                               | production de                |
|                                                                                                    |                                             | Newsletter                               | and service in               |
| 3                                                                                                    |                                             | Newsletter                               | distances in the             |
|                                                                                                    | A Co. MC Martual Dates                      | Newsletter                               | and an and                   |
| di internetti internetti internetti internetti internetti internetti internetti internetti internetti internetti |                                             | Newsletter                               |                              |
| •                                                                                                    |                                             | Newsletter                               | distant de la constant de la |
| 0                                                                                                    |                                             | Newsletter                               | ing framework                |
|                                                                                                    | A Co. NO. Photos Mercar                     | Newsletter                               | (Declary - de                |
| 8                                                                                                    |                                             | Newsletter                               | And the second second second |
| Country Tourses in a                                                                                             |                                             | Newsletter                               | diagonal da                  |
| Andrew Server                                                                                                    |                                             | Newsletter                               | frank in the                 |
|                                                                                                    |                                             | Newsletter                               |                              |
| uche Ausgewählte(r) Kontakt(e)                                                                                   | 52 Kontakte von 87138 Kontakte              |                                          | Axel von Melville            |

Bild 25

## 4 Fazit des Zusammenspiel zwischen Act! und ,BULKMAILER'

Sowohl Act! als CRM-Lösung, als auch der ,BULKMAILER' als E-Mail-Versandsoftware sind jeweils mächtige und leistungsstarke Werkzeuge.

Über die Schnittstelle ,ACT2BULKMAILER' ist es gelungen, diese beiden Anwendungen dichter zusammen zu führen und für ein sinnvolles Zusammenspiel zu sorgen.